## Ametinimetuse märkimine töötamise registris

## Ametinimetuse valimine

Ametinimetuse valmiseks on mitu võimalust.

#### 1. Otsing

Ametinimetuse leidmiseks sisestage otsingu lahtrisse töötaja ametinimetuses sisalduv sõna või sõnaosa (vähemalt 3 tähemärki) või ametinimetuse kood või koodi osa (vähemalt 3 numbrit).

# 2. Kiirvalik enimkasutatud ametinimetuste loetelust

Kiirvalikus kuvatakse kolm asutuse või ettevõtte enimkasutatud ametinimetust. Kui nende hulgas on sobiv, siis saab selle valida kohe ametinimetusele klõpsates. Enimkasutatud ametite loetelu tekib siis, kui mõnele töötamise kandele on ametinimetus juba lisatud. Kui ühelgi kandel veel ametinimetust ei ole, siis enimkasutatud ametinimetuste loetelu ei kuvata.

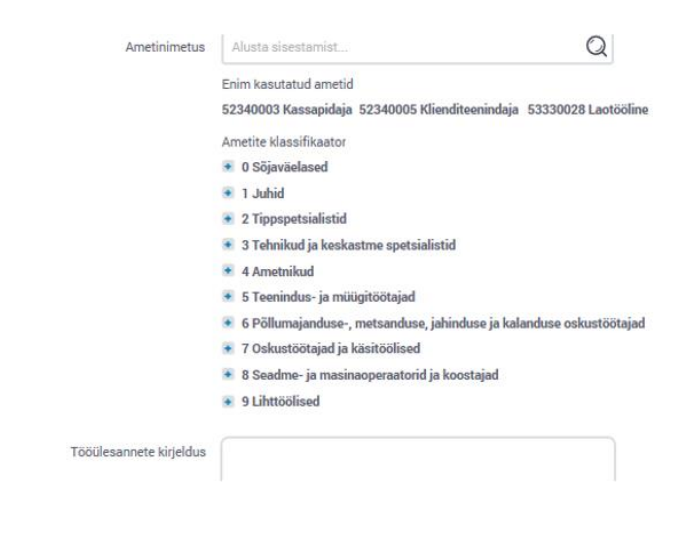

## 3. Ametite klassifikaatori sirvimine

Klassifikaatoril on viis taset. Kõrgeima taseme 10 pearühma on kasutajale kohe kuvatud. Ametinimetuse otsimiseks tuleb liikuda kõige kõrgema taseme rühmast kõige madalama suunas, alamrühmad avanevad nimetuse ees oleval plussmärgil (+) klõpsates. 4. tasemel on infonupp (i) ametirühma detailse kirjeldusega.

| <ul> <li>4224 Hotellide administraatorid</li> </ul> | $\bigcirc$                                                                                                    |
|-----------------------------------------------------|----------------------------------------------------------------------------------------------------|
| = 4225 Infopunktide töötajad 🛈                      | Infopunktide töötajad vastavad silmast silma, kirjalikele, e-posti ja telefoni teel edastatud                                                                                            |
| 42250001 Informist                                  | päringutele ja kaebustele organisatsiooni kaupade, teenuste ja tegevuspõhimõtete kohta,<br>annavad teavet ning suunavad inimesi edasi teiste infoallikate juurde. Nad töötavad kohtades. |
| 42250002 Amet 2                                     | kus neil on vahetu kontakt klientidega, kaupade tootmisprotsessi või osutatavate teenustega.                                                                                             |
| 42250002 Amet 2                                     |                                                                                                    |
| Lisan ametinimetuse                                 | Tooulesanded on –<br>(a) kaupu, teenuseid ja tegevuspõhimõtteid puudutavatele päripgutele vastamine, andes                                                                               |
| 🔹 4226 Administraatorid (üldiselt)                  | teavet nende kättesaadavuse, asukoha, hinna ja muude seotud teemade kohta;                                                                                                    |
| <ul> <li>4227 Uuringute, sh turu-uuringu</li> </ul> | <ul> <li>(b) probleeme puudutavatele päringutele vastamine ning nõu, teabe ja abi andmine;</li> <li>(c) päringute ja kaebuste kohta saadud teabe registreerimine;</li> </ul>             |
| 🔹 4229 Mujal liigitamata kliendinõ                  | (d) keerukate päringute edasi suunamine meeskonna juhtidele või ekspertidele;                                                                                                    |
| 🔹 43 Arve- ja laoametnikud                          | (e) vajalike blankettide, infopakettide ja brošüüride väljastamine huvitatud isikutele.                                                                                                  |
| 🔹 44 Muud teenindusala lihtametnikud                | Siin liigitatud ametid on näiteks: Infopunkti ametnik, Informist                                                                                                    |
| 🔹 5 Teenindus- Ja müügitöötajad                     | Mõned mujal liigitatud seonduvad ametid: hotelli administraator (4224), meditsiinialal töötav<br>sekretär (3344)                                                                         |
| 🔹 6 Põllumajanduse-, metsanduse, jahinduse ja k     |                                                                                                    |

#### Klassifikaatori tasemed

|         |                             | Näide                      |
|---------|-----------------------------|----------------------------|
| 1. tase | 0 pearühm (kvalifikatsioon) | 4 Ametnikud                |
| 2. tase | 00 all-pearühm (valdkond)   | 42 Klienditeenindajad      |
| 3. tase | 000 allrühm (valdkond)      | 422 Kliendinõustajad       |
| 4. tase | 0000 ametirühm (valdkond)   | 4225 Infopunktide töötajad |
| 5. tase | 00000000 ametinimetus       | 42250001 Informist         |

## Kuidas toimida, kui..

### Otsingu tulemusel leiti mitu vastet

Kui otsingu tulemusel leiti mitu vastet, siis tuleb teha valik.

- 1) Valige õige ametinimetus millisesse rühma amet töö sisu järgi kuulub.
- 2) Enne valiku kinnitamist kontrollige:
  - o kas on tehtud õige pearühma valik (1. tase), arvestades kvalifikatsiooni;
  - o kas on valitud õiged valdkonnad (2. kuni 4. tase).

## Otsing ei väljasta täpset vastet

Kui otsing ei väljasta täpset vastet, siis otsustage, kas saab valida lähedase ametinimetuse.

- 1) Vaadata iga võimaliku ametinimetuse juures infonupu all:
  - o 4. tasandil ametirühma tööülesannete kirjeldust;
  - 5. tasandil, kas ametinimetusele on lisatud sünonüüme või lähedasi ametinimetusi, mis kuvatakse "Siia kuulub ka" juures.
- 2) Valige kuvatavate ametinimetuste hulgast võimalikult lähedane ametinimetus.
- 3) Lisage tööülesannete kirjelduse väljale:
  - o töötaja täpne ametinimetus;
  - võimalusel tööülesannete kirjeldus töölepingust, ametijuhendist või muust dokumendist.

|                         | 🔹 8 Seadme- ja masinaoperaatorid ja koostajad |
|-------------------------|-----------------------------------------------|
|                         | ● 9 Lihttöölised                              |
| Tööülesannete kirjeldus |                                               |

- 4) Enne valiku kinnitamist kontrollige:
  - kas on tehtud õige pearühma valik (1. tase), arvestades kvalifikatsiooni;
  - o kas on valitud õiged valdkonnad (2. kuni 4. tase).

## Klassifikaatoris ei ole töö sisule vastavat ametinimetust ja on tarvis ise sisestada uus ametinimetus

Kui otsinguga ega sirvides ei leita töötaja töö sisule vastavat ametinimetust, siis toimige järgmiselt.

- 1) Otsige lisatavale ametile klassifikaatorist vastav ametirühm (1. kuni 4. tase).
- 2) 4. taseme ametirühma all klõpsake 5. taseme
- ametinimetuste järel oleval lingil "Lisan ametinimetuse". 3) Avanenud aknas lisage uue ametikoha nimetus väljale
- "Ametinimetus" ning väljale "Tööülesannete kirjeldus" info töölepingust, ametijuhendist või muust dokumendist.
- 4) Enne ametinimetuse lisamist kontrollige:
  - kas on tehtud õige pearühma valik (1. tase), arvestades kvalifikatsiooni;
- kas on valitud õiged valdkonnad (2. kuni 4. tase).
- 5) Ametinimetuse lisamiseks klõpsake nupul "Lisan".

| Lisa ametinimetus       |                                                         |
|-------------------------|---------------------------------------------------------|
| Ametinimetus            |                                                         |
| Tööülesannete kirjeldus | Ō                                                       |
| Loobun                  | Lisan                                                   |
|                         | Lisan ametinimetuse<br>4226 Administraatorid (üldiselt) |

#### Otsinguga või sirvides leiti ametinimetus, mille asukoht rühmades ei vasta töö sisule

Kui otsinguga või sirvides leiti ametinimetus, mille sõnastus küll vastab, kuid asukoht rühmades ei vasta konkreetse ametikoha töö sisule, siis seda valida ei tohi.

Sel juhul

- valige sobivas rühmas asuv olemasolev ametinimetus või
   lisage uus ametinimetus õige rühma alla.